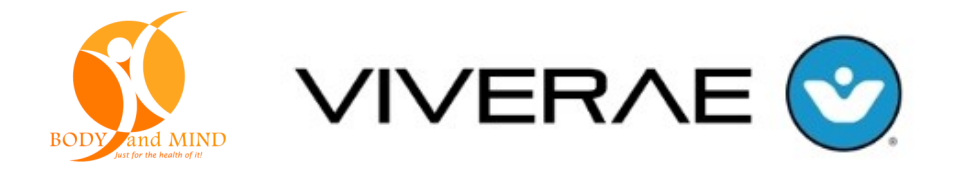

# **User Quick Guide**

1) Viverae Health Center Support Contact

2) Register for the 2018 BAM Program

3) Navigating the Home Page

4)Toggle between the 2 Wellness Incentive Programs

5) Wellness Rate Program

6) Healthy Rewards Program & Reporting Activities

7) Syncing Apps & Devices

8) Connecting with a Viverae Health Coach

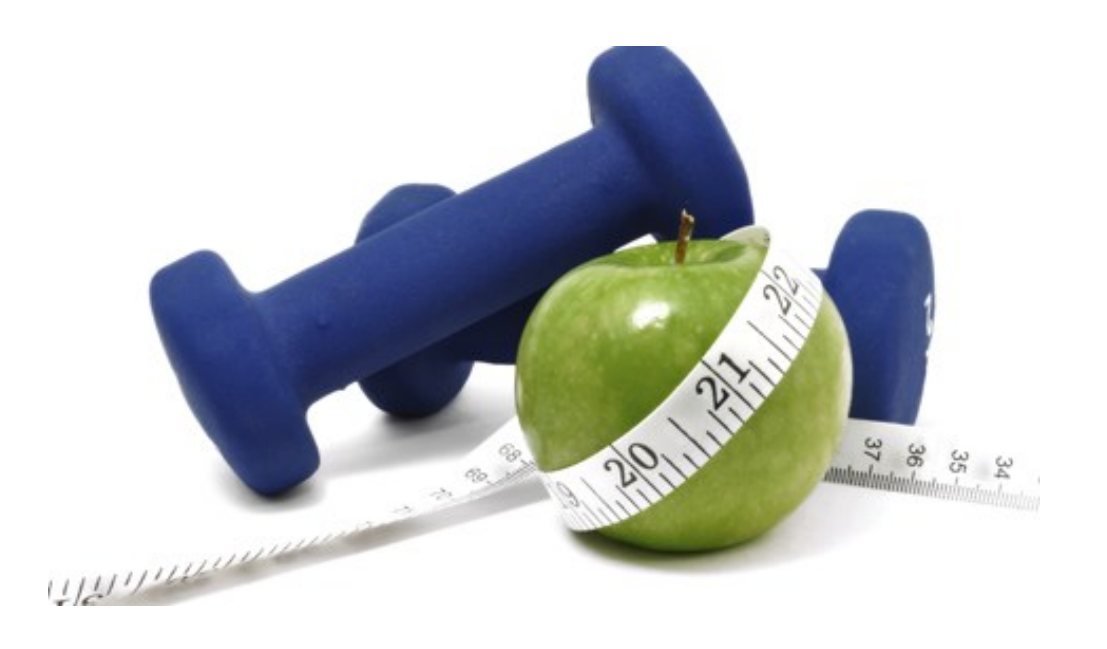

### 1) VIVERAE SUPPORT

### WHAT IS THE VIVERAE HEALTH CENTER?

The Viverae Health Center is a health and wellness resource that is available for Viverae members. It is staffed with a variety of highly trained customer care representatives, health professionals, and clinicians, including health and exercise specialists and registered nurses and dietitians.

<u>CALL</u> the Health Center for technical questions about the *Viverae website*, or to get connected with a *Viverae Health Coach* for health and wellness questions.

 $\Rightarrow$  HOW DO I CONTACT THE VIVERAE HEALTH CENTER?

Call toll-free, please dial 888-VIVERAE (848-3723) THE VIVERAE HEALTH CENTER HOURS ARE AS FOLLOWS:

> Monday – Thursday: 6:00am – 6:30pm MST Friday: 6:00am – 5:00pm MST Saturday – Sunday: Closed \*Closed holidays

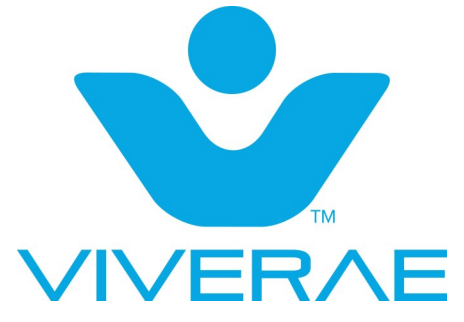

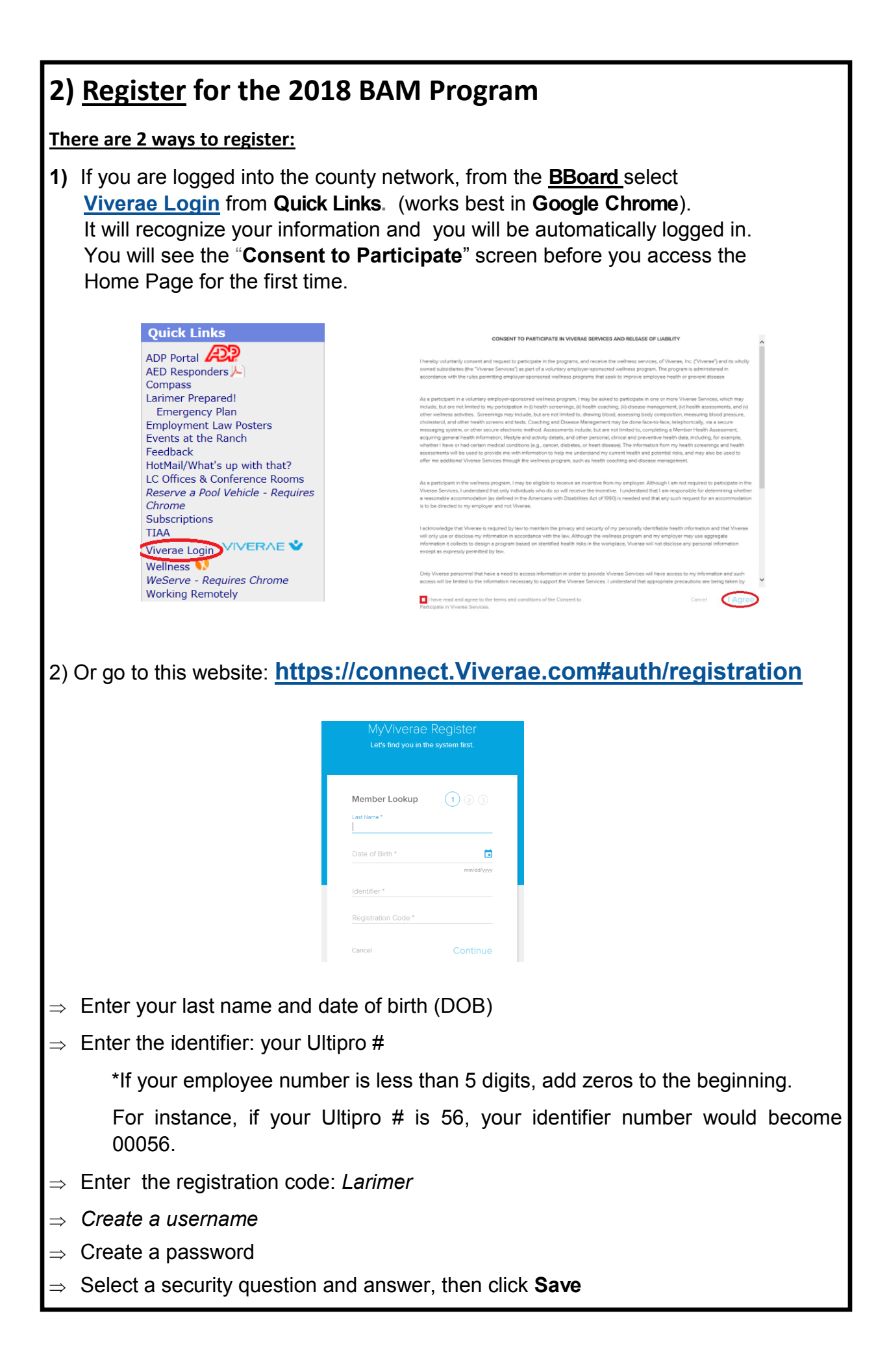

|                                                                                               |      | 3) Navigating the Home Page |            |         |              |  |  |  |
|-----------------------------------------------------------------------------------------------|------|-----------------------------|------------|---------|--------------|--|--|--|
| ⇒ You can access your home page from any screen on the site by clicking on the<br>"Home" tab. |      |                             |            |         |              |  |  |  |
| ROD And MHD                                                                                   | Home | Profile                     | Well-being | Rewards | <b>≅</b> ≜ ± |  |  |  |

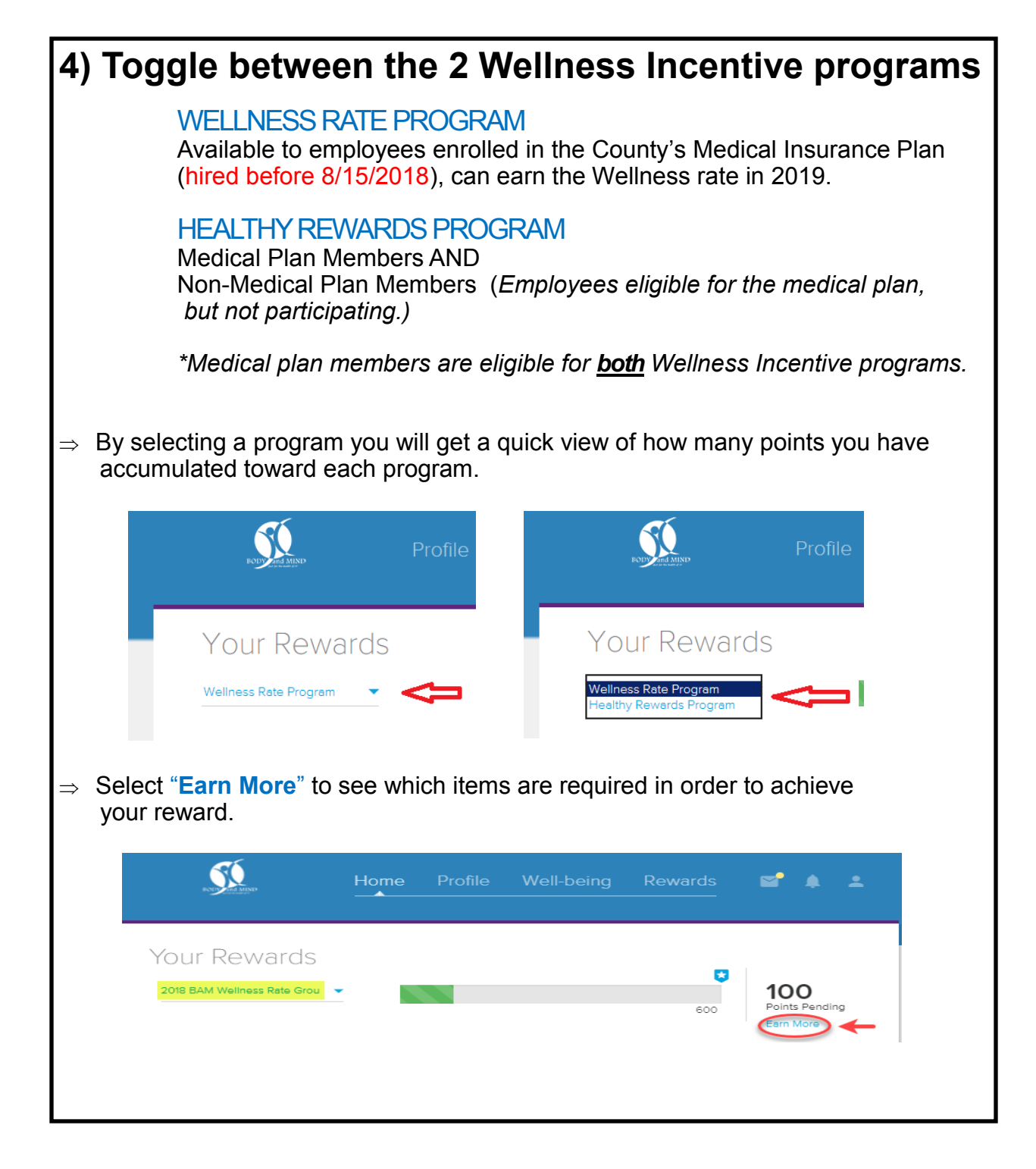

### 5) Wellness Rate Program

<u>Note:</u> All program requirements must be met by established deadlines to qualify For the Wellness Rate (reduced premium of \$40/month) in **2019**.

#### Program Requirements

- $\Rightarrow$  From the Home page, start by selecting the Wellness Rate Program.
- ⇒ Next, select "Earn More"

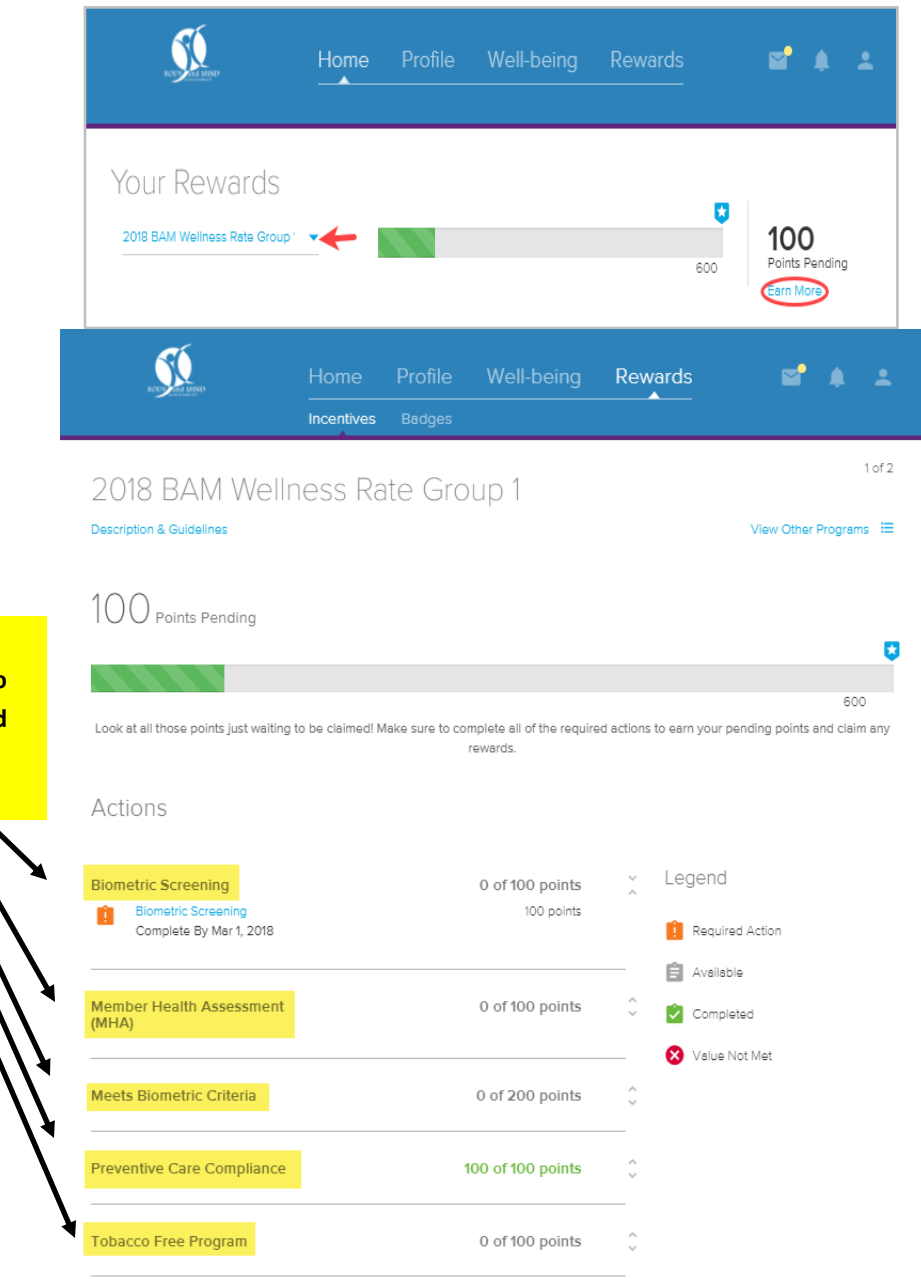

Click on each requirement to learn more and record information

## 5) Wellness Rate Program — Report Preventative Care

### Compliance

| ADD + Type of Exam >                                   | Home Profile Well                                                                                                    | being Rewards 🖬 💩 🛎                                                                 |          |
|--------------------------------------------------------|----------------------------------------------------------------------------------------------------|-------------------------------------------------------------------------------------|----------|
| *Date of Exam                                          | Prevent                                                                                                    | Add +                                                                               |          |
| *Provider Name                                         | Services in the table between the based on chings recommendators made by n<br>confirm if any of these services are needed to meet your program gost.                                                                                                    | utored health organizations. Check the incentives page to                           |          |
| *Provider Phone #                                      | Its importantly, bit all is on your likes Reventive Cave Rease update any in<br>of your solidy, their click "ConRAM" to at us inner it is consist. If you shart, sur<br>eshealing your updates this in long - you care should have<br>the inner provide the second second seco | Jongson below to the beat<br>a of the data, chingent<br>formedion when you know it. |          |
|                                                        | Service Eve<br>Influenza Vacche (Pfu Shot') Fuo 12, 2018<br>Mannagram Pro 12, 2018                                                                                                    |                                                                                     |          |
|                                                        | Page Seat         Page S2, 2018           Physical Even         Falls 12, 2018           Skin Cancer Screen         Page 12, 2018                                                                                                    |                                                                                     |          |
|                                                        | 0                                                                                                    |                                                                                     |          |
|                                                        | Wellness Rate Program                                                                                                    | View Other Program                                                                  | 1012     |
|                                                        | 600 Points Earned                                                                                                    | 5                                                                                   | J        |
|                                                        |                                                                                                    | 000                                                                                 | 2        |
|                                                        | ACTIONS<br>Health Assessments                                                                                                    | 200 of 200 points                                                                   | < >      |
| Once you have Completed<br>Preventive Care Compliance, | Preventive Care Compliance<br>Take steps toward a healthier iffestyle by carrying out some simple                                                                                                    | 100 of 100 points                                                                   | 2.4      |
| checkmark next to this item                            | Complete by Sep 1, 2018                                                                                                    | 100 points                                                                          |          |
|                                                        | Tobacco Free Program                                                                                                    | 100 of 100 points                                                                   | ÷        |
|                                                        |                                                                                                    | 200 - 6 200                                                                         | <u>^</u> |

## 5) Wellness Rate Program — Report Tobacco Free Program Compliance

| > Self Report Tobacco-Free:                                                   | _                                   |                                                                                                    |                                                                                                    |            |
|-------------------------------------------------------------------------------|-------------------------------------|----------------------------------------------------------------------------------------------------|----------------------------------------------------------------------------------------------------|------------|
|                                                                               | 50                                  | Home Profile Well-being                                                                                                    | Rowards 🖬 🌲 土                                                                                                    | ŝ.         |
| CLICK-                                                                        |                                     |                                                                                                    |                                                                                                    | -          |
| Profile >                                                                     | Forms and Documents<br>Form Uploads | Prepare read the following statement in its entire<br>interestly attest their am "Schecco-ther" and do not<br>frequency or method of use including operation, or<br>frequency or method of use including operation, or<br>frequency and an entire including operation. | we any form of tobacco reparatiess of the<br>pes, cigars, and smokaless tobacco. If you are using<br>fucing gum, interspectation the patch, then you may                                                                                                    |            |
| Resources >                                                                   | Tobacco Affidavit                   | attest that you are "Tobacco-free". You may not all<br>Operates or "e-Operates."<br>Funderstand that this information is being collected                                                                                                    | eat to being "Tobacco-hee" if you use an Electronic<br>I for purposes of the reviness program and may be                                                                                                    |            |
| Tobacco Affidavit                                                             |                                     | <ul> <li>citocose for surpose of resoling qualification. B</li> <li>Lagree to the above statement.</li> <li>Lamuting a Noothe Replacement Therepy profu</li> </ul>                                                                                                    | y submitting this form, I consent to its discussion                                                                                                    |            |
|                                                                               |                                     | Save                                                                                                    |                                                                                                    |            |
| > IF Tobacco-User, Register:                                                  |                                     |                                                                                                    |                                                                                                    |            |
| CLICK-                                                                        | <u>.</u>                            | Profile Well-being I<br>Nambers Costs Education                                                                                                    | Rewards 🔤                                                                                                    | <b>*</b> ± |
| Profile >                                                                     |                                     | Australia Drograms                                                                                                    |                                                                                                    |            |
| Education >                                                                   | Webiners<br>Online Courses          | Avaiable Programs                                                                                                    |                                                                                                    | $\sim$     |
| Targeted Program                                                              | Targeted Programs                   |                                                                                                    | Breaking Free from Tobacco<br>Breaking Free from Tobacco Is a 4-week<br>program designed to encourage lifestyle                                                                                                    |            |
| SELECT-                                                                       |                                     | C I PLC                                                                                                    | Nation to support tobacco cessation.<br>Individuals will develop an understanding of<br>tobacco cessation principals, set personal<br>goals, and learn practical skills for behavior                                                                                                    |            |
| Breaking Free from <u>Tobacco</u> > Enroll                                    |                                     |                                                                                                    | change. You begin each Targeted Program by<br>completing the first lesson via on-demand<br>webner. After a minimum of seven deps, you<br>may move on to the need lesson. You may be<br>required to seen of d 30 days or more pass<br>between the viewing of two consecutive<br>lessons. |            |
|                                                                               |                                     | Pregram Lessons                                                                                                    | O of 4 Completed                                                                                                    | 0          |
|                                                                               |                                     |                                                                                                    |                                                                                                    |            |
| Completed, Tobacco Free Program                                               |                                     |                                                                                                    | 100 of 100 points                                                                                                    |            |
| you'll see a Excellent! You've completed the Onlin<br>green Tobacco Affidavit | ne Tobacco Affidavit an             | d fulfilled the Tobacco Free Progr                                                                                                    | am.<br>100 points                                                                                                    |            |
| checkmark Complete by Sep 1, 20                                               | 018                                 |                                                                                                    |                                                                                                    |            |

| nealthy Rewards Program                                                                                                    |                                                                                                    |
|----------------------------------------------------------------------------------------------------|----------------------------------------------------------------------------------------------------|
| Earn 200 points — Member Health Assessment require                                                                                                    | ed                                                                                                    |
| Earn 800 points — Additional options                                                                                                    |                                                                                                    |
| Home Profile Well-being Rewards                                                                                                    | <b>57</b> * ±                                                                                                    |
| 2018 BAM Healthy Rewards Program                                                                                                    | 1 of 2<br>View Other Programs ≔                                                                                                    |
| O Points Pending                                                                                                    |                                                                                                    |
| Look at all those points just waiting to be claimed! Make sure to complete all of the required actions to earn yo                                                                                                    | 1000<br>ur pending points and claim any                                                                                                    |
| Actions                                                                                                    |                                                                                                    |
| Member Health Assessment<br>(MHA)         O of 200 points         Legen           Image: Member Health Assessment (MHA)<br>Complete 5V NOV 30, 2018         200 points         Image: Rec                                                                                                    | ulined Action                                                                                                    |
| Marathon Health (The Wellness 0 of 200 points 0 Cor<br>Clinic)                                                                                                    | npleted                                                                                                    |
| Grand Rounds O of 200 points                                                                                                    | ue Not Met                                                                                                    |
| Wellness Activity                                                                                                    | Point Value                                                                                                    |
| Marathon Health—Wellness Clinic                                                                                                    | 200 points                                                                                                    |
| Complete Comprehensive Health Review                                                                                                    | 200 nointe                                                                                                    |
| Brand Rounds                                                                                                    | 200 points                                                                                                    |
|                                                                                                    |                                                                                                    |
| TIAA—Retirement Savings                                                                                                    | 200 points                                                                                                    |
| TIAA—Retirement Savings<br>Contribute to the Voluntary Retirement Savings Plan                                                                                                    | 200 points                                                                                                    |
| TIAA—Retirement Savings<br>Contribute to the Voluntary Retirement Savings Plan<br>Teladoc                                                                                                    | 200 points<br>200 points                                                                                                    |
| TIAA—Retirement Savings<br>Contribute to the Voluntary Retirement Savings Plan<br>Teladoc<br>Register with Teladoc                                                                                                    | 200 points<br>200 points                                                                                                    |
| TIAA—Retirement Savings<br>Contribute to the Voluntary Retirement Savings Plan<br>Teladoc<br>Register with Teladoc<br>Compsych                                                                                                    | 200 points<br>200 points<br>200 points                                                                                                    |
| TIAA—Retirement Savings         Contribute to the Voluntary Retirement Savings Plan         Teladoc         Register with Teladoc         Compsych         Scavenger Hunt                                                                                                    | 200 points<br>200 points<br>200 points                                                                                                    |
| TIAA—Retirement Savings         Contribute to the Voluntary Retirement Savings Plan         Teladoc         Register with Teladoc         Compsych         Scavenger Hunt         Magellan Rx                                                                                                    | 200 points<br>200 points<br>200 points<br>200 points<br>200 points                                                                                                    |
| TIAA—Retirement Savings         Contribute to the Voluntary Retirement Savings Plan         Teladoc         Register with Teladoc         Compsych         Scavenger Hunt         Magellan Rx         Complete a Therapy-on-the-Go Program                                                                                                    | 200 points<br>200 points<br>200 points<br>200 points                                                                                                    |
| TIAA—Retirement Savings         Contribute to the Voluntary Retirement Savings Plan         Teladoc         Register with Teladoc         Compsych         Scavenger Hunt         Magellan Rx         Complete a Therapy-on-the-Go Program         Larimer County Human Resources Training         Complete any educational class (program offered through HP)                                                                                                    | 200 points<br>200 points<br>200 points<br>200 points<br>200 points<br>200 points                                                                                         |
| TIAA—Retirement Savings         Contribute to the Voluntary Retirement Savings Plan         Teladoc         Register with Teladoc         Compsych         Scavenger Hunt         Magellan Rx         Complete a Therapy-on-the-Go Program         Larimer County Human Resources Training         Complete any educational class/program offered through HR         Program Activities                                                                                                    | 200 points<br>200 points<br>200 points<br>200 points<br>200 points                                                                                                    |
| TIAA—Retirement Savings         Contribute to the Voluntary Retirement Savings Plan         Teladoc         Register with Teladoc         Compsych         Scavenger Hunt         Magellan Rx         Complete a Therapy-on-the-Go Program         Larimer County Human Resources Training         Complete any educational class/program offered through HR         Program Activities                                                                                                    | 200 points<br>200 points<br>200 points<br>200 points<br>200 points<br>200 points                                                                                         |
| TIAA — Retirement Savings         Contribute to the Voluntary Retirement Savings Plan         Teladoc         Register with Teladoc         Compsych         Scavenger Hunt         Magellan Rx         Complete a Therapy-on-the-Go Program         Larimer County Human Resources Training         Complete any educational class/program offered through HR         Program Activities         Viverae Targeted Programs                                                                                                    | 200 points<br>200 points<br>200 points<br>200 points<br>200 points<br>200 points<br>100 each / 200 max                                                                   |
| TIAA — Retirement Savings         Contribute to the Voluntary Retirement Savings Plan         Teladoc         Register with Teladoc         Compsych         Scavenger Hunt         Magellan Rx         Complete a Therapy-on-the-Go Program         Larimer County Human Resources Training         Complete any educational class/program offered through HR         Program Activities         Viverae Targeted Programs                                                                                                    | 200 points<br>200 points<br>200 points<br>200 points<br>200 points<br>200 points<br>100 each / 200 max<br>100 each / 200 max                                             |
| TIAA — Retirement Savings         Contribute to the Voluntary Retirement Savings Plan         Teladoc         Register with Teladoc         Compsych         Scavenger Hunt         Magellan Rx         Complete a Therapy-on-the-Go Program         Larimer County Human Resources Training         Complete any educational class/program offered through HR         Program Activities         Viverae Targeted Programs         Viverae Employer Challenges                                                                          | 200 points<br>200 points<br>200 points<br>200 points<br>200 points<br>200 points<br>100 each / 200 max<br>100 each / 200 max<br>100 each / 200 max                       |
| TIAA — Retirement Savings         Contribute to the Voluntary Retirement Savings Plan         Teladoc         Register with Teladoc         Compsych         Scavenger Hunt         Magellan Rx         Complete a Therapy-on-the-Go Program         Larimer County Human Resources Training         Complete any educational class/program offered through HR         Program Activities         Viverae Targeted Programs         Viverae Employer Challenges         Extra Campaigns (Individual / Department)                        | 200 points<br>200 points<br>200 points<br>200 points<br>200 points<br>200 points<br>100 each / 200 max<br>100 each / 200 max<br>100 each / 200 max                       |
| TIAA — Retirement Savings         Contribute to the Voluntary Retirement Savings Plan         Teladoc         Register with Teladoc         Compsych         Scavenger Hunt         Magellan Rx         Complete a Therapy-on-the-Go Program         Larimer County Human Resources Training         Complete any educational class/program offered through HR         Program Activities         Viverae Targeted Programs         Viverae Employer Challenges         Extra Campaigns (Individual / Department)         Healthy Events | 200 points<br>200 points<br>200 points<br>200 points<br>200 points<br>200 points<br>100 each / 200 max<br>100 each / 200 max<br>100 each / 200 max<br>100 each / 200 max |

| 6)            | Healthy Rewards Pro                                                          | gram– Rep                                   | port Activities                                              |
|---------------|------------------------------------------------------------------------------|---------------------------------------------|--------------------------------------------------------------|
| ⇒             | With <u>Healthy Rewards Program</u> s<br>will open this drop down to start r | selected and by c<br>eporting activities    | clicking "Earn More"<br>es to earn points.                   |
|               | Profile We                                                                   | ell-being Rewards                           | ≅ <b>*</b> ±                                                 |
|               | Your Rewards Healthy Rewards Program                                         |                                             | 300     Points Pending     1000                              |
| $\Rightarrow$ | Click arrows to open field.                                                  |                                             |                                                              |
| ⇒             | Select your Activity for description Self Report completion details.         | details, required                           | d completion date and/or to                                  |
|               | 2018 BAM Healthy Reward                                                      | ds Program                                  | 1 of 2<br>View Other Programs                                |
|               | O Points Pending                                                             |                                             | U                                                            |
|               | Look at all those points just waiting to be claimed! Make su                 | re to complete all of the required rewards. | 1000<br>ed actions to earn your pending points and claim any |
|               | Actions                                                                      |                                             |                                                              |
|               | Member Health Assessment                                                     | 0 of 200 points                             | Legend                                                       |
|               | Member Health Assessment (MHA)<br>Complete By Nov 30, 2018                   | 200 points                                  | Required Action                                              |
|               | Marathon Health (The Wellness<br>Clinic)                                     | 0 of 200 points                             | Available Completed Value Not Met                            |
|               | Grand Rounds                                                                 | 0 of 200 points                             | ¢                                                            |
|               | TIAA - Voluntary Contribution                                                | 0 of 200 points                             |                                                              |
|               | Teladoc                                                                      | 0 of 200 points                             | ÷                                                            |
|               | ComPsych Scavenger Hunt                                                      | 0 of 200 points                             | ¢                                                            |
|               |                                                                              |                                             |                                                              |

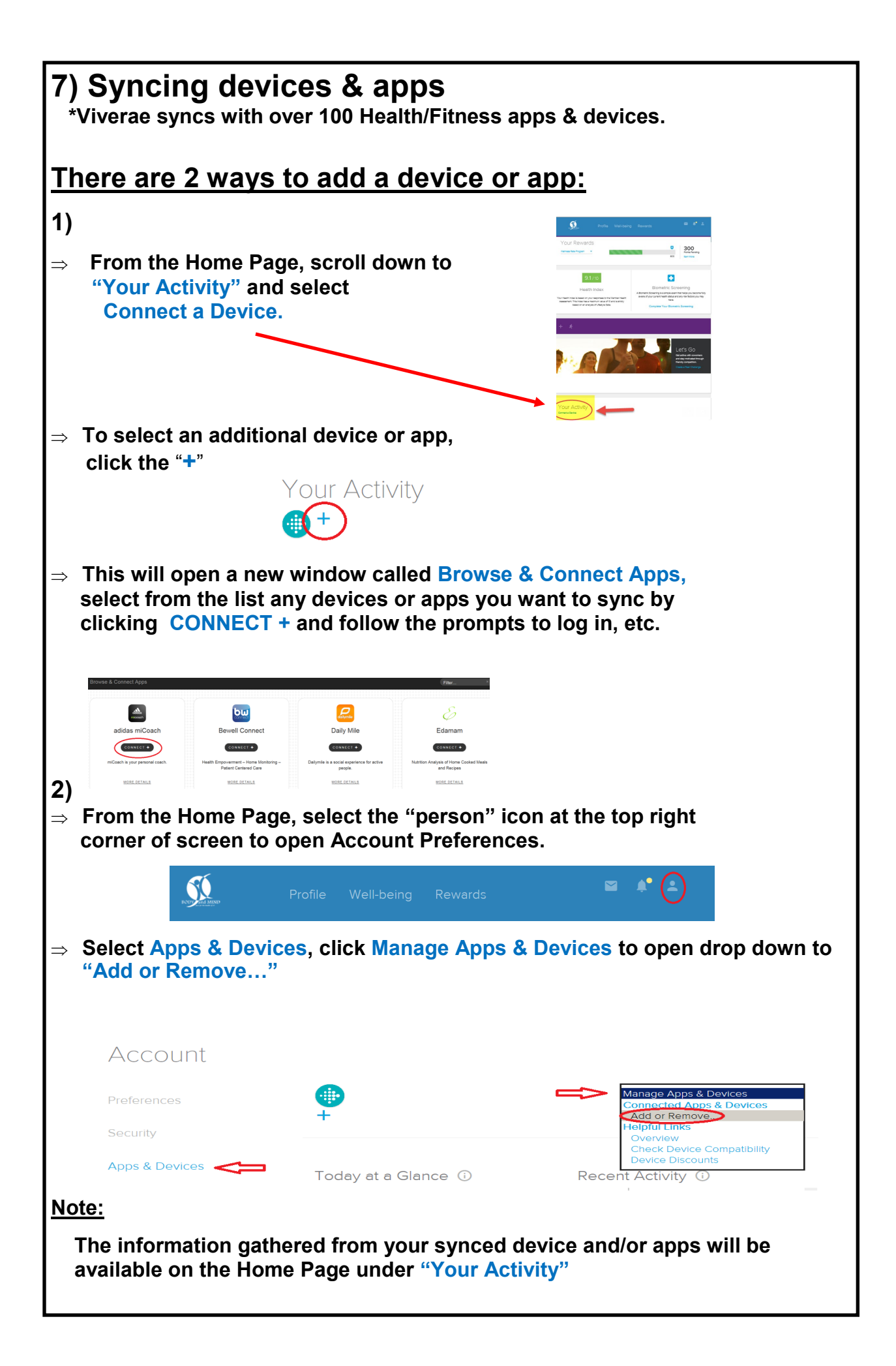

### 7) Syncing devices & apps, continued...

### To view Total Steps, etc.

\*This information will only be available starting from the date you synced the device/app.

- $\Rightarrow$  Click "person" icon on top right of screen.
- $\Rightarrow$  Select Apps & Devices.
- $\Rightarrow$  Select Totals by Date Range.

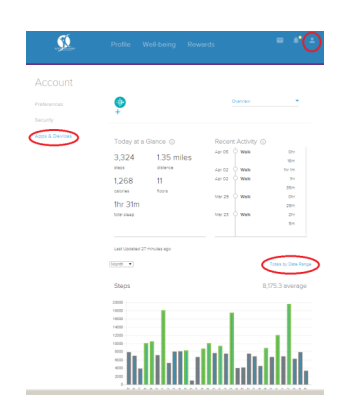

-This field will open. Fill in start and end dates for desired time period. Then **Submit**.

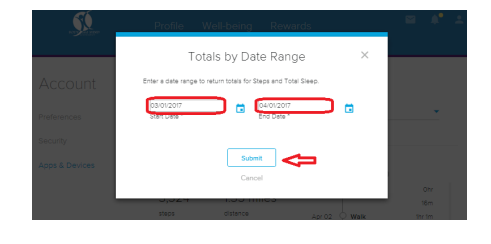

**Each time you reach 250K Steps-**You will automatically receive **50 Points** towards the Healthy Rewards Program. (max 200 pts)

⇒ To view points, select Healthy Reward Program and click "Earn More".

 $\Rightarrow$  On Actions page scroll down to see 250,000 Steps and click to open field.

\*Steps will only start accumulating after device/app was synced.

| K. Marine                                                                                   | Profile Well-being Reward | is 🗳 🌢 🗳                             |
|---------------------------------------------------------------------------------------------|---------------------------|--------------------------------------|
| Your Rewards<br>Healthy Reverds Program<br>Wellnass Rate Program<br>Healthy Reverds Program |                           | 1000 635<br>Point Parding<br>Can May |
|                                                                                             |                           |                                      |
|                                                                                             |                           |                                      |
|                                                                                             |                           |                                      |
|                                                                                             |                           |                                      |
|                                                                                             |                           |                                      |

| 50                                    | Profile                     | Well-being                      | Rewards                           |                              | <b>*</b> ±            |
|---------------------------------------|-----------------------------|---------------------------------|-----------------------------------|------------------------------|-----------------------|
|                                       | Incentives                  |                                 |                                   |                              |                       |
| Healthy Re<br>Descripton & Guidelines | wards Prog                  | ram                             |                                   | Vev Other                    | tof2<br>Programs :=   |
| 635 Points Per                        | nding                       |                                 |                                   |                              | o                     |
| Look at all those points )            | ust waiting to be claimed I | Make sure to complete<br>reverd | all of the required action<br>is. | to een your pensing points : | 1000<br>and claim any |
| Actions                               |                             |                                 |                                   |                              |                       |
| ACTORS                                |                             |                                 |                                   |                              |                       |
| Health Assessmen                      | ts                          |                                 |                                   | 200 of 200 points            | 0                     |
| Preventive Care Co                    | ompliance                   |                                 |                                   | 0 of 200 points              | \$                    |
| Tobacco Free Prog                     | Iram                        |                                 |                                   | 200 of 200 points            | ٥                     |
| Targeted Programs                     |                             |                                 |                                   | 0 of 300 points              | ÷                     |
| Online Courses                        |                             |                                 |                                   | 75 of 100 points             | 0                     |
| Employer Challeng                     | les                         |                                 |                                   | 0 of 300 points              | \$                    |
| Peer Challenges                       |                             |                                 |                                   | 100 of 150 points            | 0                     |
| Extre Cempeigns                       |                             |                                 |                                   | 0 of 150 points              | \$                    |
| Health Fair                           |                             |                                 |                                   | 0 of 100 points              | 0                     |
| Lunch & Learns                        |                             |                                 |                                   | 0 of 100 points              | 0                     |
| Healthy Events                        |                             |                                 |                                   | 0 of 100 points              | 0                     |
| Physical Activity Ev                  | vents                       |                                 |                                   | 50 of 100 points             | ÷                     |
| 250,000 Steps                         |                             |                                 |                                   | 10 of 50 points              | ž                     |
| Get to steppinil Eern 10              | Points everytime you ach    | eve 290,000 steps wit           | h your synched app or de          | vice.                        |                       |
| Complete B                            | By Dec 31, 2017             |                                 |                                   | io ponta                     |                       |
| Complete B                            | by Dec 31, 2017             |                                 |                                   | 10 points                    |                       |
| Complete E                            | ly Dec 31, 2017             |                                 |                                   | to points                    |                       |
| Complete E                            | 805<br>By Dec 31, 2017      |                                 |                                   | 10 points                    |                       |
| 250,000 St                            | 805                         |                                 |                                   | 10 points                    |                       |

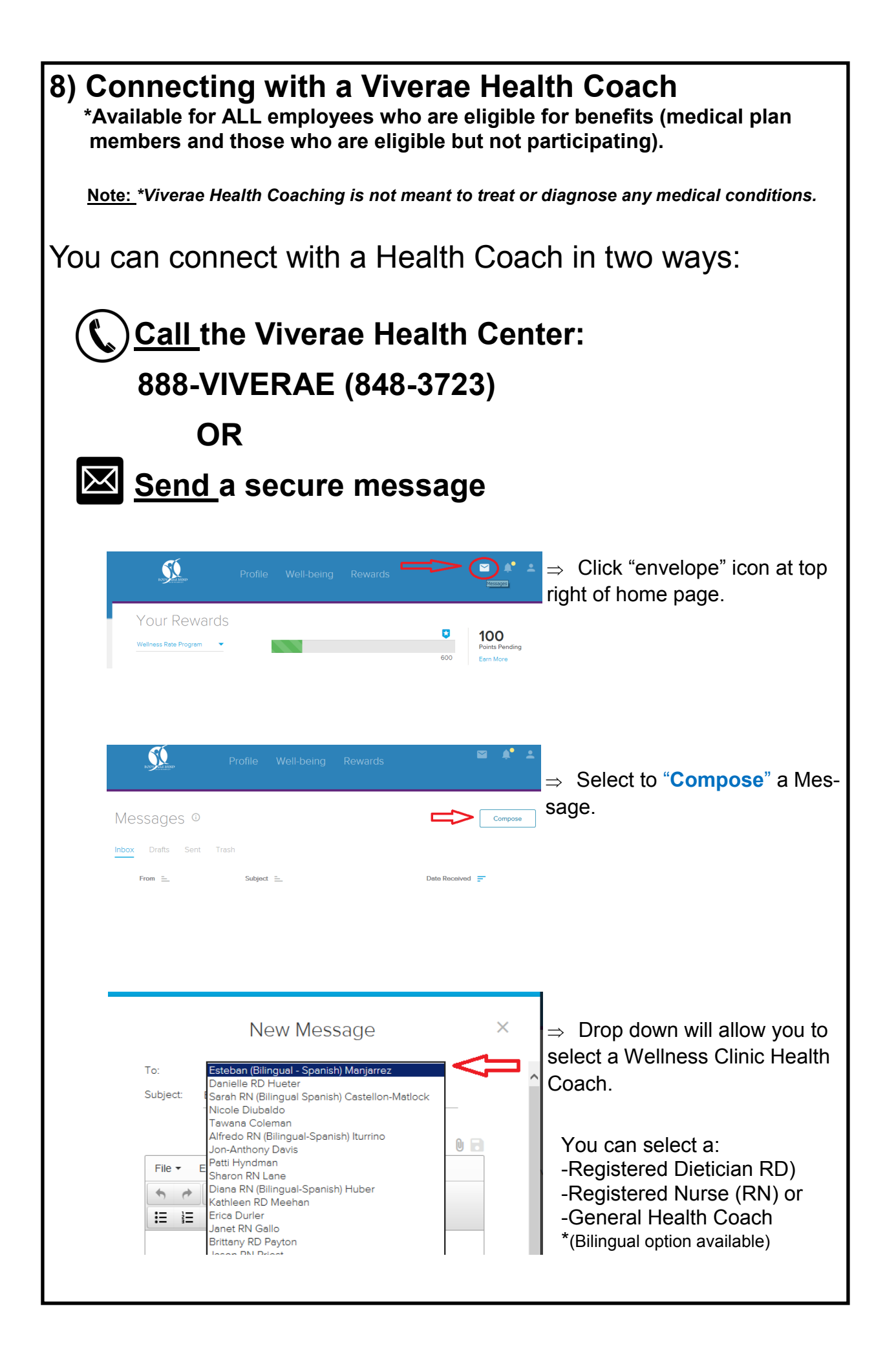